# **PipelineMT & Email Guide**

Office of International Affairs

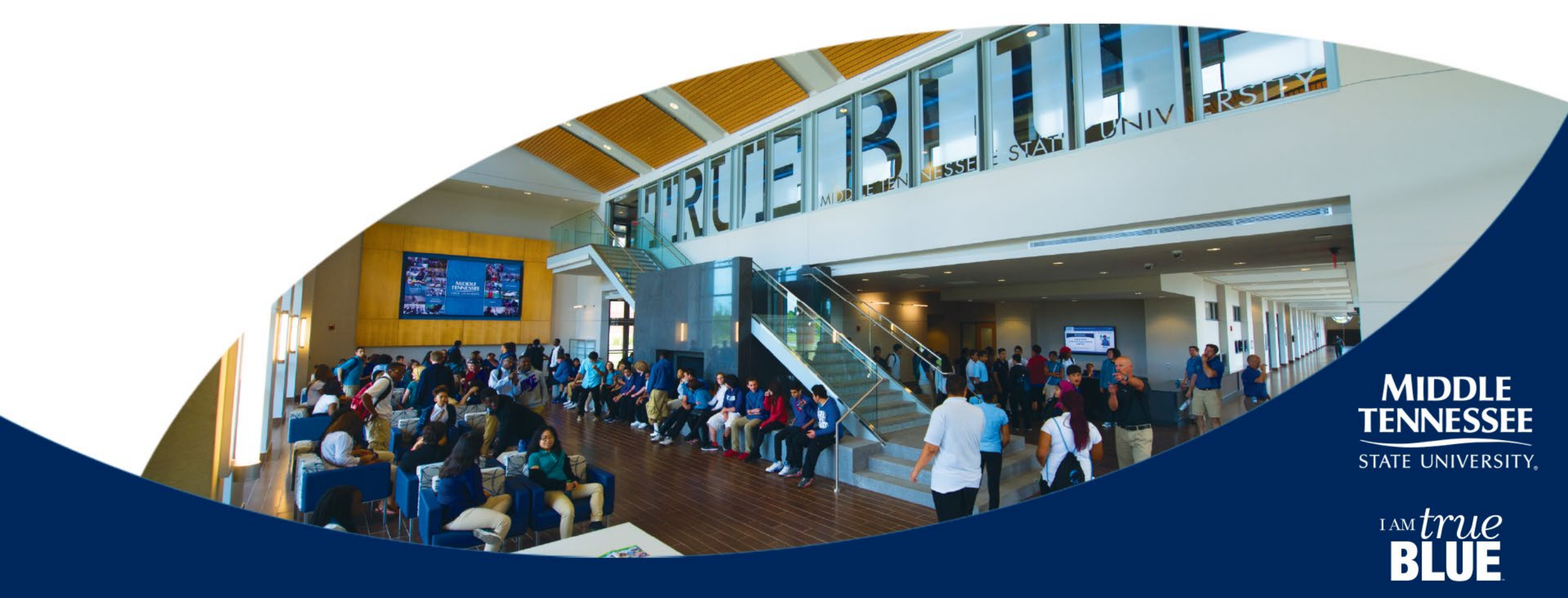

### Introduction

- This presentation will guide you through setting up and using your MTSU Pipeline and Email accounts
- These tools are essential for your academic and administrative activities at MTSU

|                                                                                        | MONESTOP D2L 🛛 Vardhan killuri (sexwine) [ 54.06 OUT 🄺                                        |                                                                                                    | PipelineMT Athlet                                                                                                    |                              |  |
|----------------------------------------------------------------------------------------|-----------------------------------------------------------------------------------------------|----------------------------------------------------------------------------------------------------|----------------------------------------------------------------------------------------------------|------------------------------|--|
| MIDDLE TE                                                                              | NNESSEE PipelineMT                                                                            |                                                                                                    | MTSU                                                                                                    | EXPLORE LEARN BELONG A       |  |
| 🔒 Home                                                                                 | ♠ » Registration & Student Records                                                            |                                                                                                    |                                                                                                    |                              |  |
| Admissions                                                                             | Registration                                                                                  |                                                                                                    | Microsoft 365 Email for Faculty, Staff, and Students                                                                                                    |                              |  |
| <ul> <li>Registration &amp; Student<br/>Records</li> <li>Academic Resources</li> </ul> | Add or Drop Classes     Look Up Classes     Display Corequisites                              | Add or Drop<br>Classes Look Up Classes View My Holds Confirm<br>Registration                                                          | Password Management                                                                                                    | Email Login                  |  |
| (0) Financial Aid                                                                      |                                                                                               |                                                                                                    | If you are logging into your email for the first time or need to change your p<br>Management page.                                                                                                    | assword, visit the Password  |  |
| \$ Billing & Payment                                                                   | Priority Registration Tools                                                                   | Assigned Degreeworks Franscript Enroument<br>Advisor(s) Recommend (unofficial) Verification<br>FireFox                                | Students Must Check Their MTMail                                                                                                    |                              |  |
| E Employees Resources                                                                  | Assigned Advisor(s)     Assigned Registration Time     Holds                                  | Schodulos                                                                                                    | All Official University correspondence is being sent to your MTMail acco<br>different email system, you will need to set up forwarding.                                                                                                    | uurt. If you choose to use a |  |
|                                                                                        | Maximum Registration Hours for Term     Prescribed Course and Hinh School Daficiency Summary  | Juneaues                                                                                                    | Beware of Phishing Emails                                                                                                    |                              |  |
|                                                                                        | Registration Status     Schedule an Advising Appointment     Schedule an Advising Appointment | Active Registration     Schedule (Detailed, Including Waltilist and Drops)     Schedule (Grid Format)     Schedule (Week at a Glance) | MTSU will NEVER ask for your account information by email! Do not reply to any email asking for your account information or other personal details.     If you receive such a message, please report it to the ITD Service Desk: 615-898-5345 / help@mtsu.edu / help.mtsu.edu/sp. |                              |  |

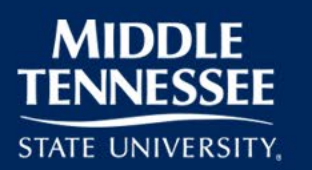

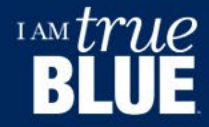

## **Creating MTSU Pipeline Account**

- Access Pipeline via the MTSU homepage and find the PipelineMT link
- For first-time users: Click 'New User' under the Login box and follow the 'Students' link
- Enter your M-Number, select your email for instructions, and note your username and password in red

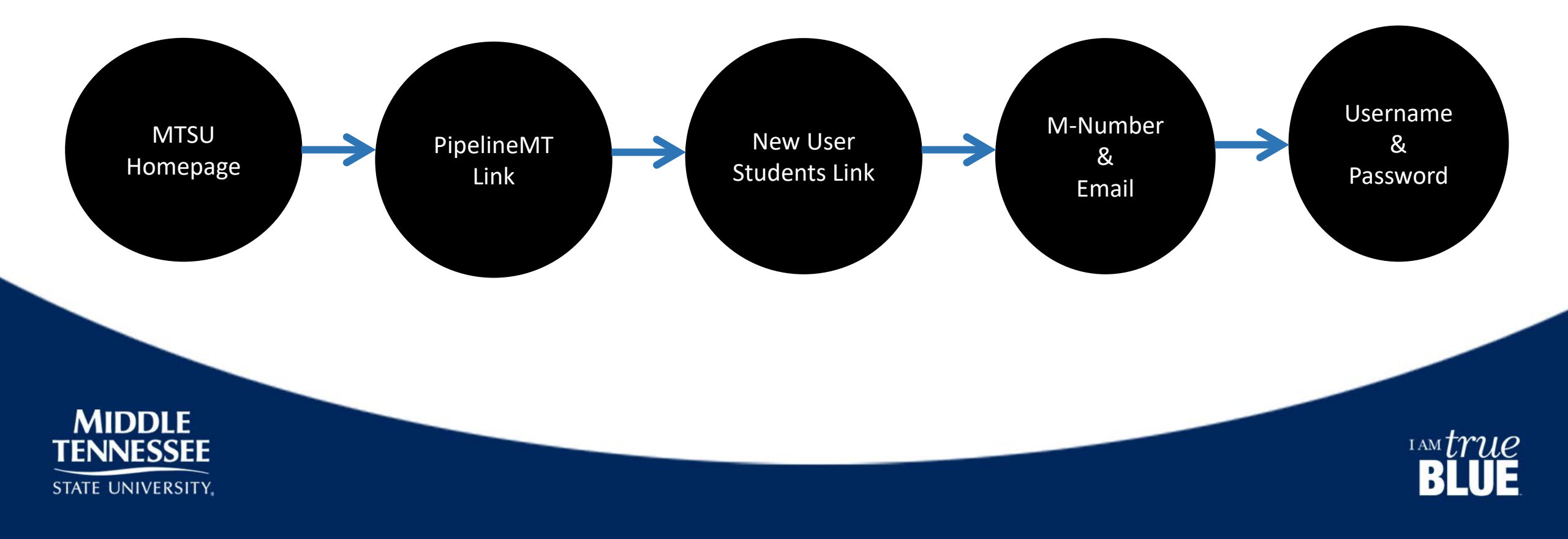

• Open MTSU Homepage (www.mtsu.edu)

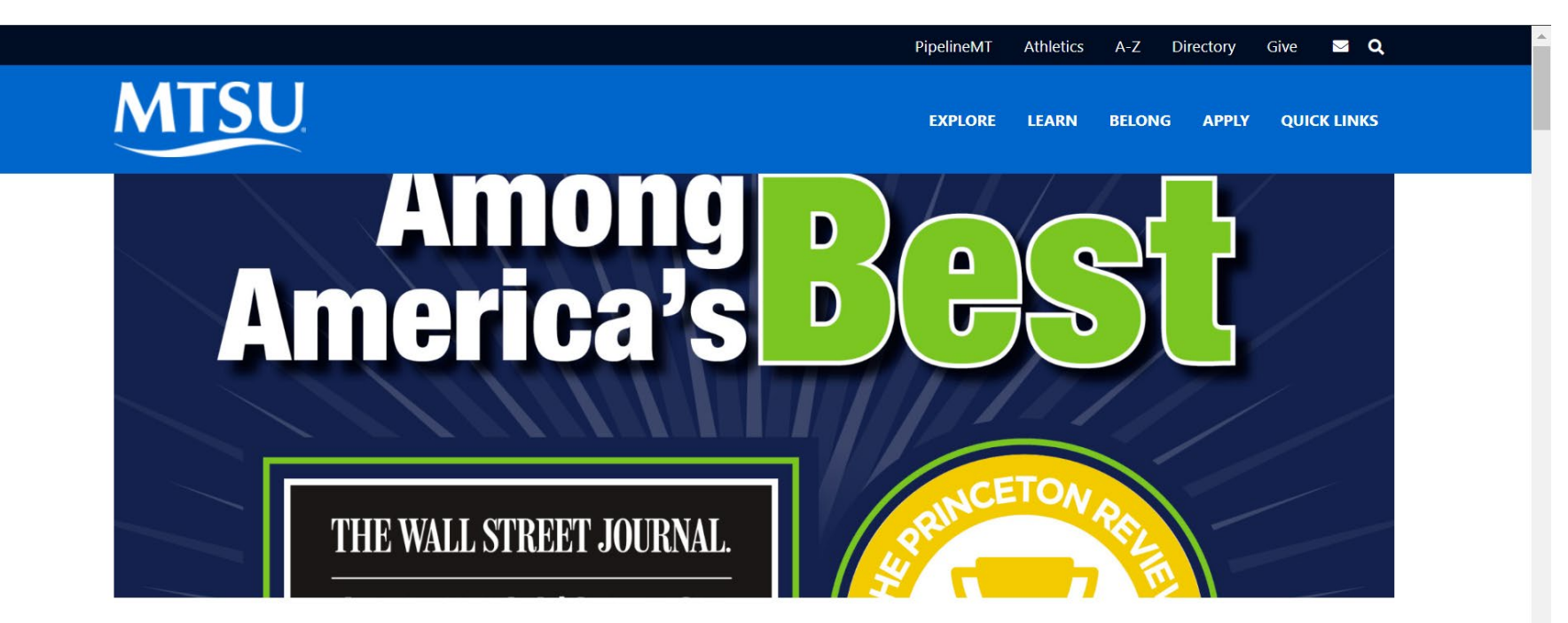

#### Among America's Best

Six-time **Princeton Review** Top 390 Colleges. **Forbes'** America's Top Colleges. **The Wall Street Journal's** America's Best Colleges. **U.S. News & World Report's** Top Social Mobility. #trueBLUE

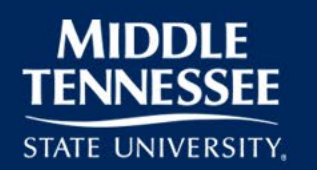

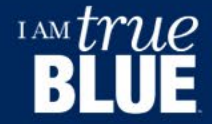

### • Click on PipelineMT and create account

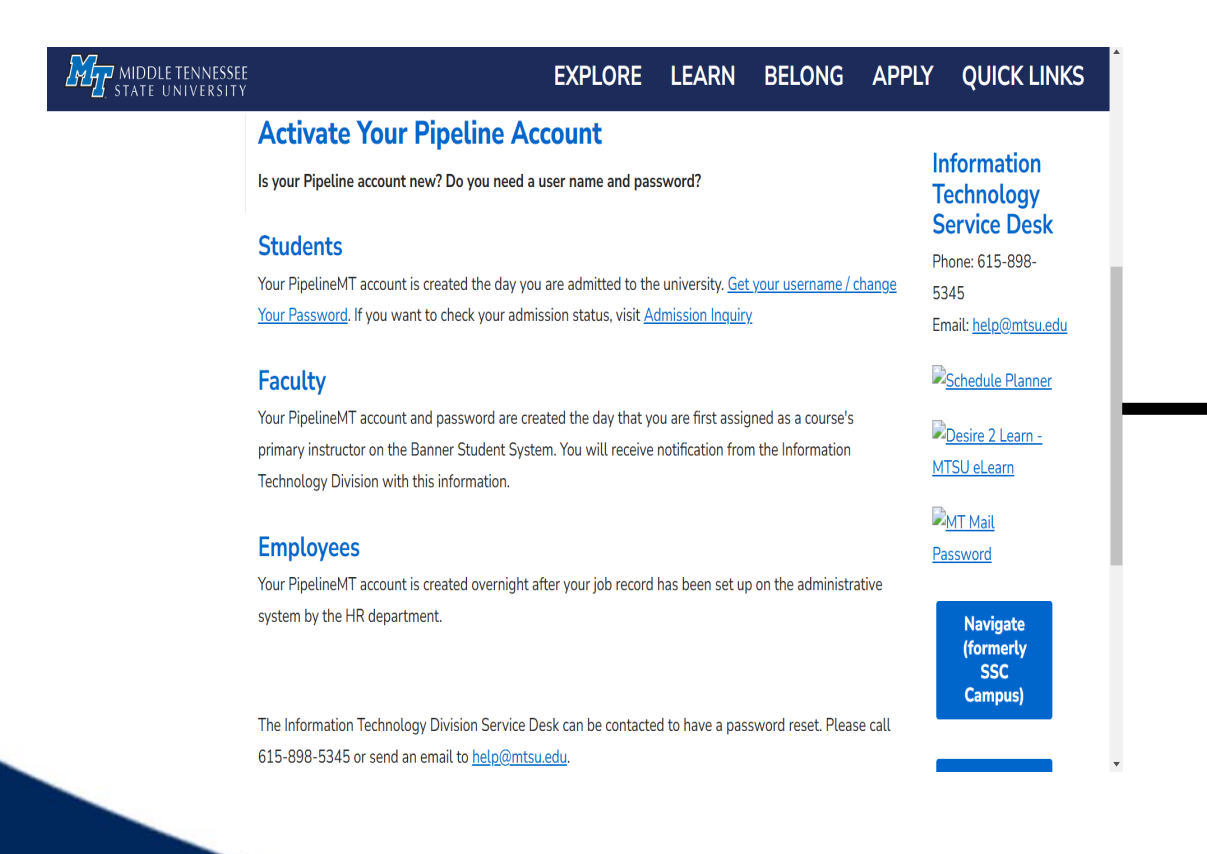

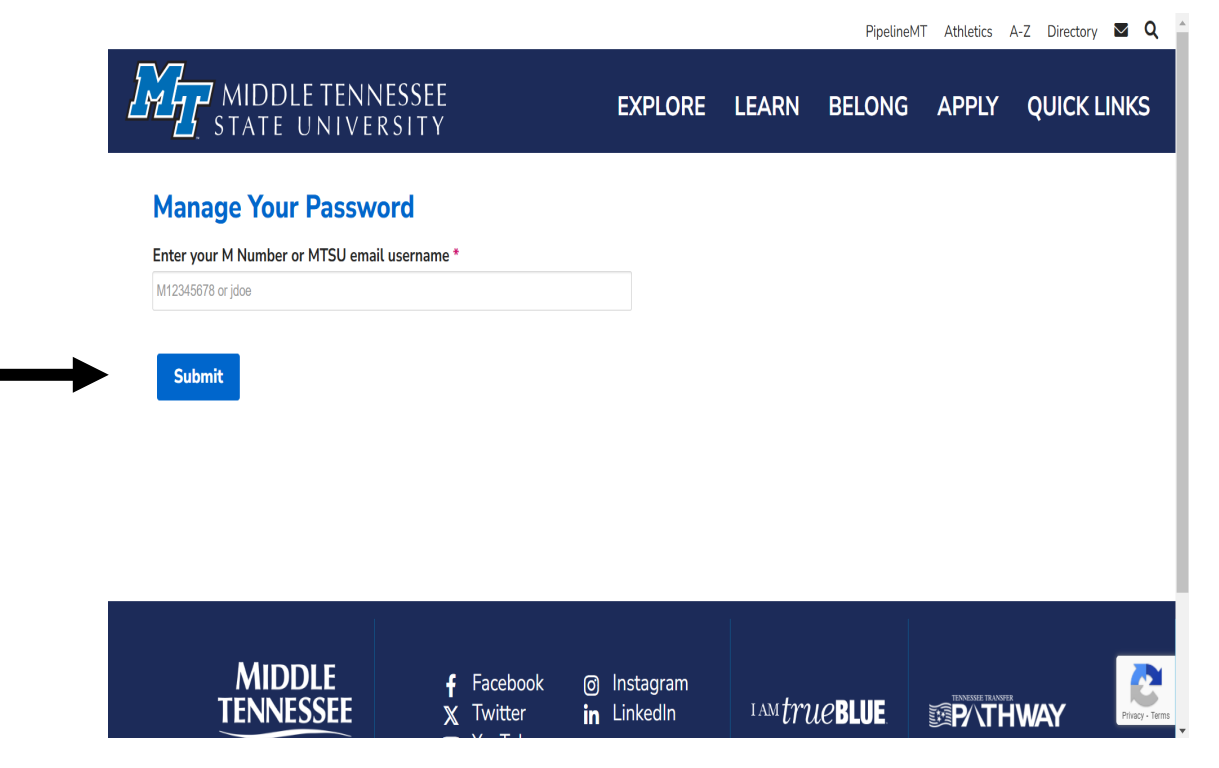

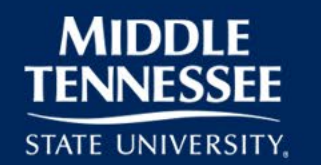

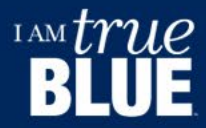

## **Tips for Effective Use of Pipeline**

- Always include the 'M' in your M-Number
- Your username is part of your MTSU email address, before the '@' symbol
- Explore areas like class registration, bill payment, and checking schedules
- Locked out? Contact the Help Desk at 615-898-5345 or help@mtsu.edu with your M-Number

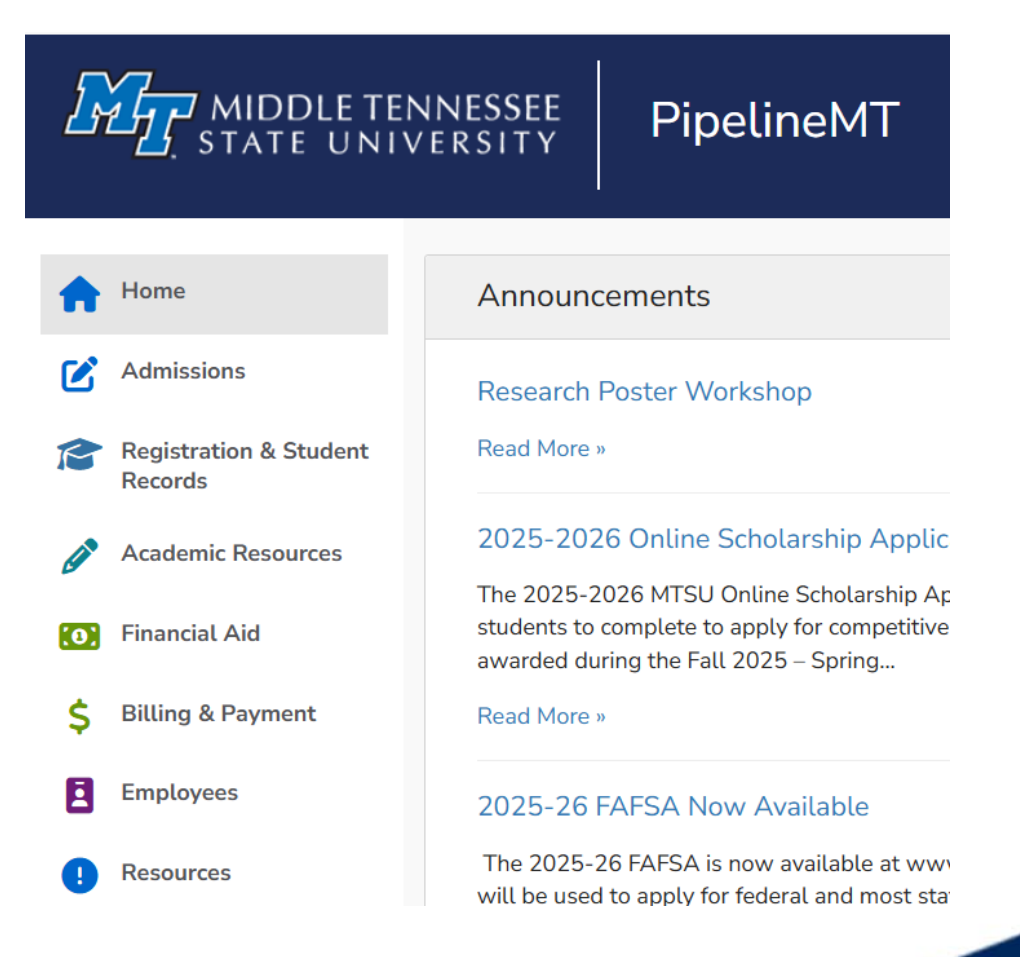

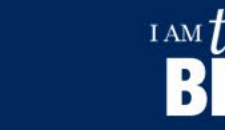

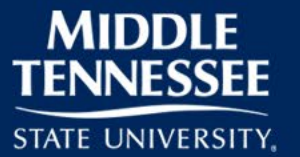

- Navigate to the 'MTSU Email' link from the homepage and select 'Password Recovery' for first-time access
- Enter your M-Number to manage your username and password
- Use the same password for MTMail and Pipeline if preferred
- Access your account by clicking the Student MTMail logo and entering your full email and password

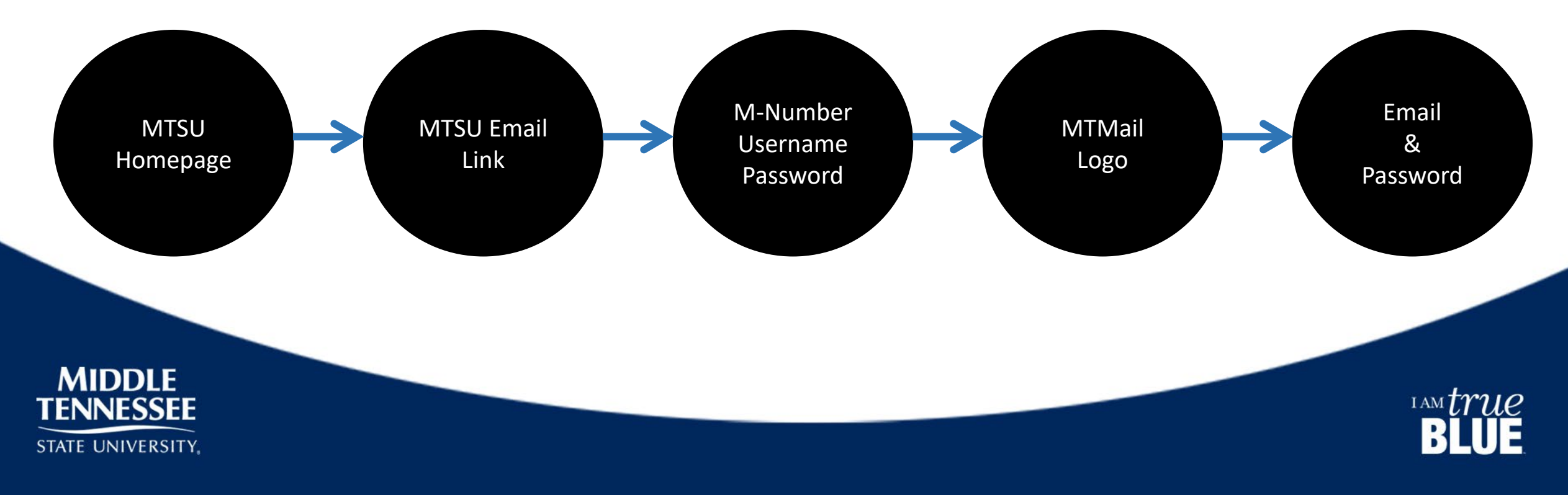

• Open MTSU homepage and click on MTMail logo

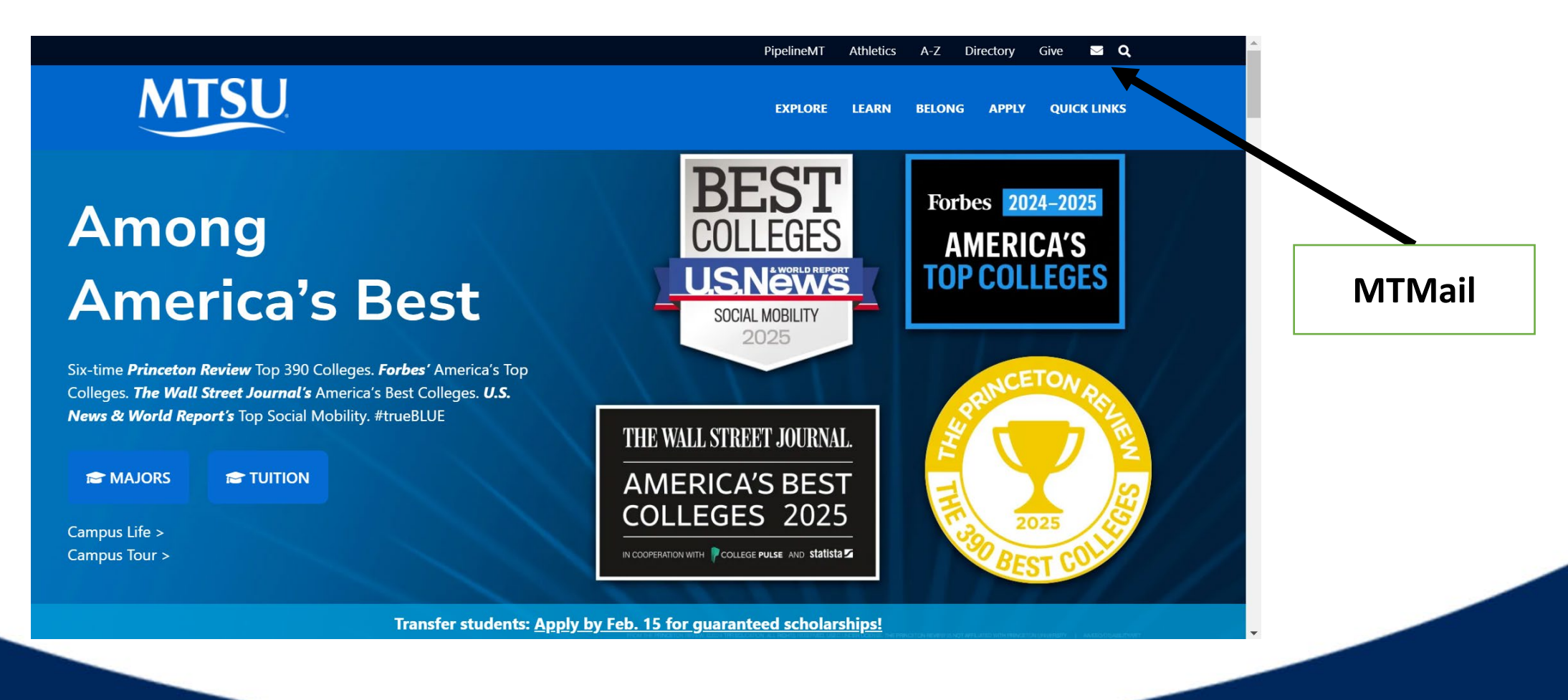

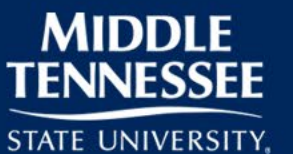

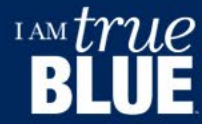

• Create the account using Password Management

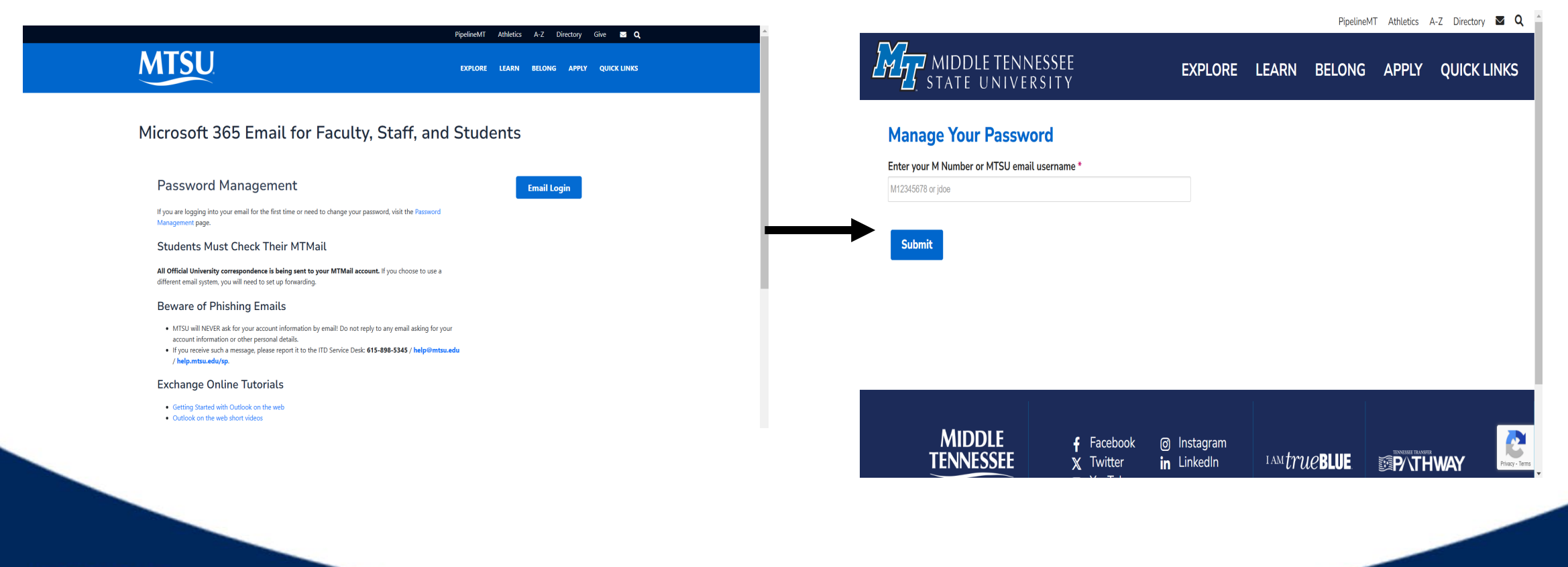

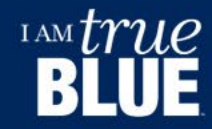

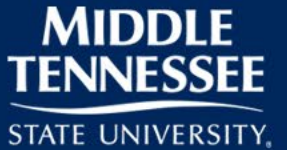

•Navigate to the PipelineMT portal: Open your browser and go to the Pipeline login page (<u>https://elearn.mtsu.edu/d2l/home</u>)

•Log in to your account: Enter your MTSU username and password to log in

•Select the D2L link: Once logged in, find and click on the D2L link to proceed

•Explore D2L Features:

- My Courses: Access all your enrolled courses from here
- Email: Check your academic emails directly through D2L
- Alerts: Stay updated with important notifications and alerts
- News: Read the latest news related to your courses and university activities
- My Evaluations: View and manage course evaluations and feedback

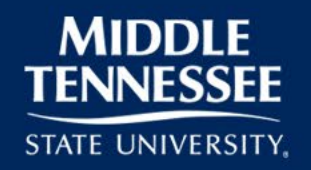

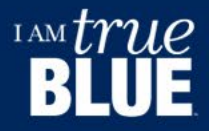

### Step 1

• Open MTSU Pipeline and click on D2L logo

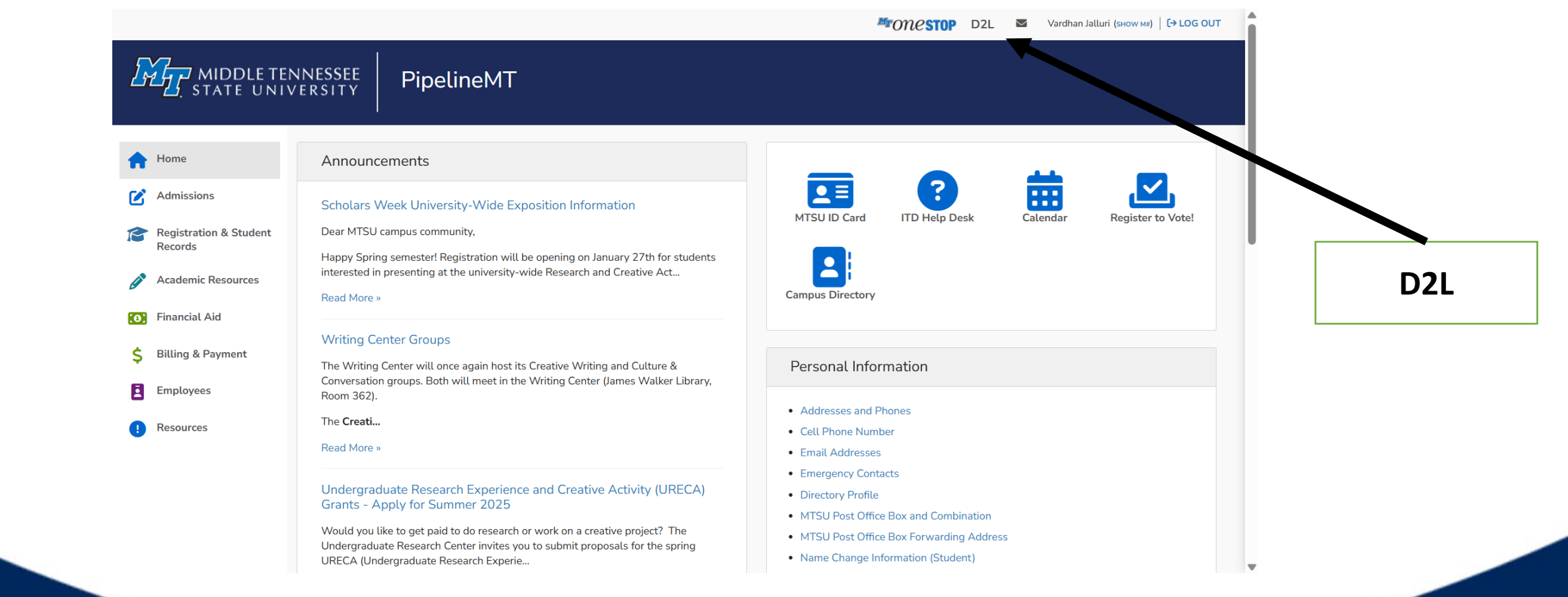

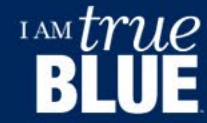

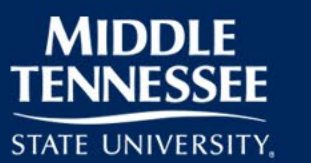

STATE UNIVERSITY,

Login with MTSU Email Id and Password and access the D2L

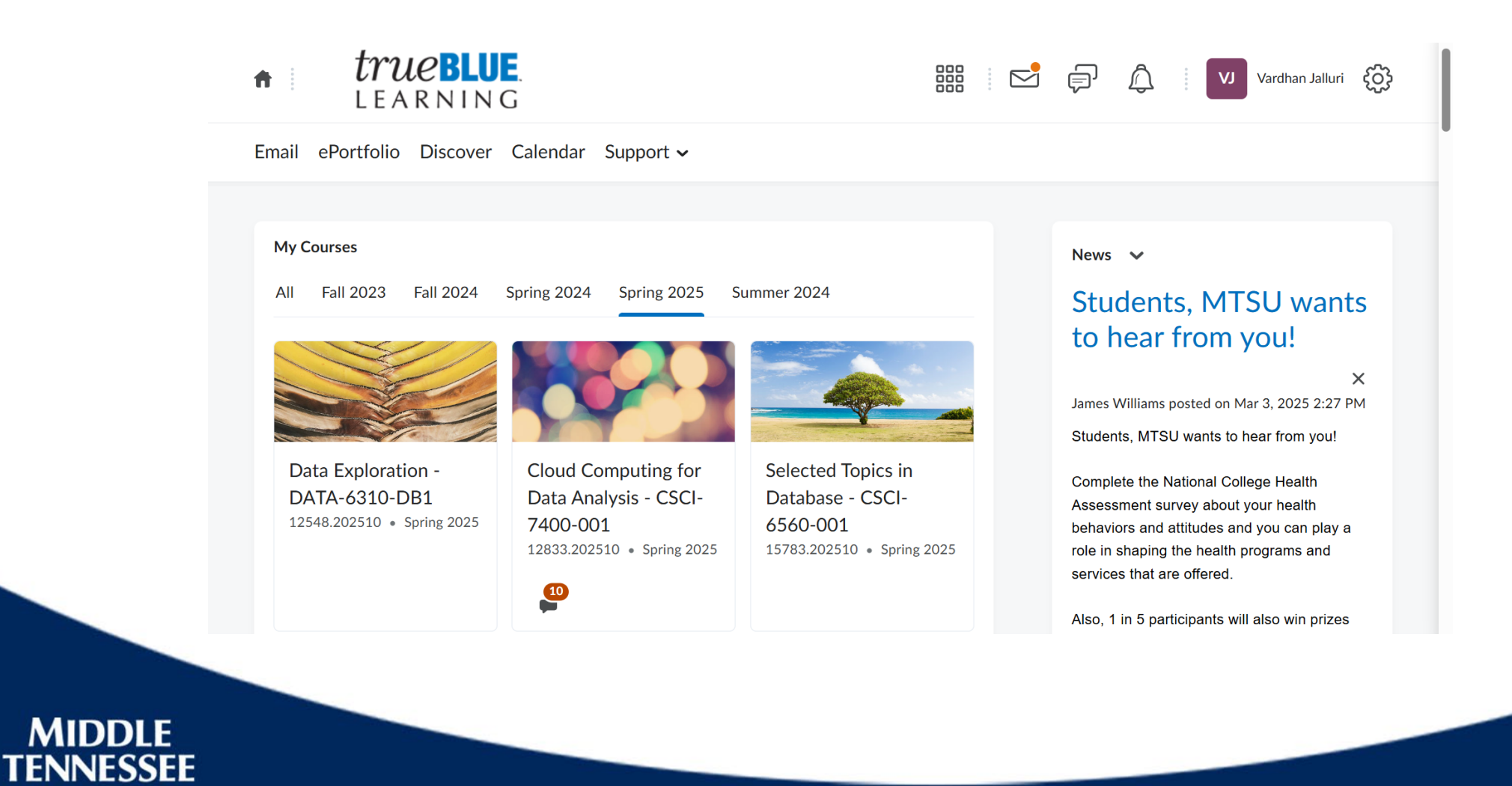

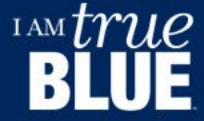

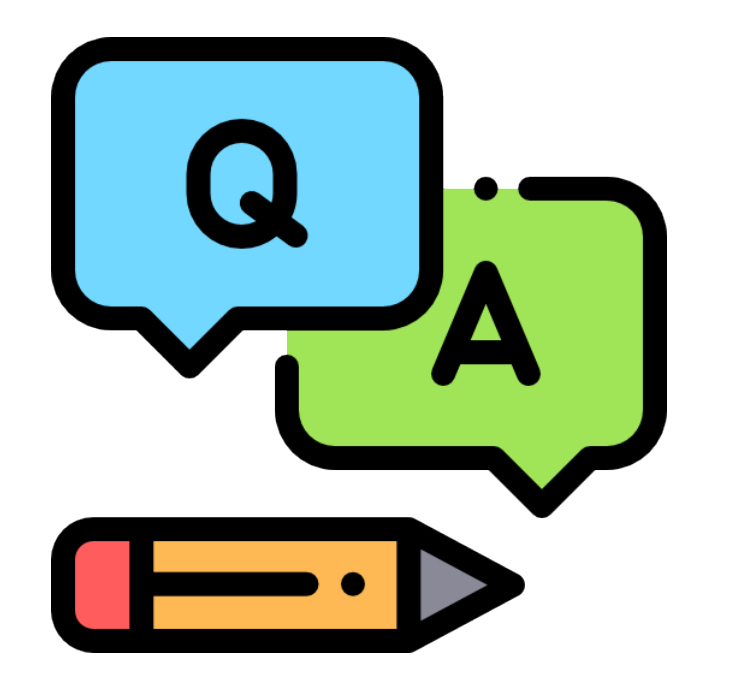

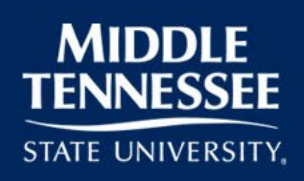

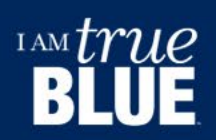